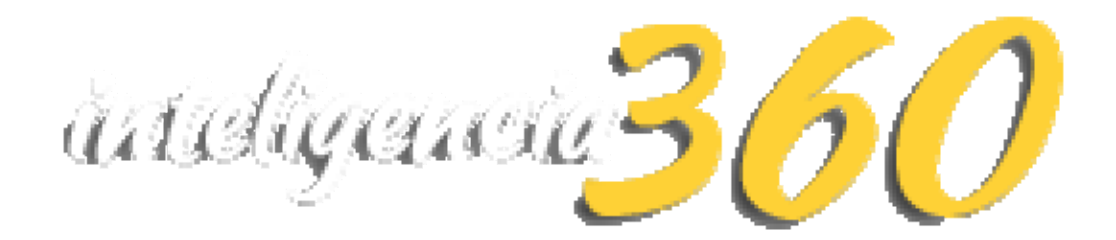

Cuál es el valor de la información correcta en el momento adecuado

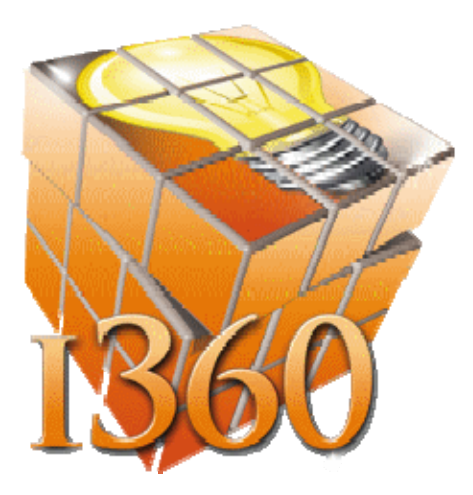

### Contenido

| CARACTERISTICAS                    | . 3 |
|------------------------------------|-----|
| Qué gráfico utilizar               | .4  |
| Tipos de gráficos                  | .5  |
| APARENCIA DE LOS GRAFICOS          | . 7 |
| Página de Inicio de la Herramienta | .8  |
| IMPORTANDO LA BASE DE DATOS        | .9  |
| TAB ORIGEN DE DATOS                | ۱5  |
| Renombrar la Fuente datos1         | ۱5  |
| Eliminado una Data Source1         | 16  |
| EDITOR DE EXPRESIONES              | 18  |
| FILTRO                             | 20  |
| CREANDO TABLAS                     | 21  |
| Editando Campos dentro del grafico | 25  |
| TAB APARIENCIA                     | 28  |
| TAB DATOS                          | 29  |
| TAB DISTRIBUCION Y ESTILOS         | 31  |

### CARACTERISTICAS

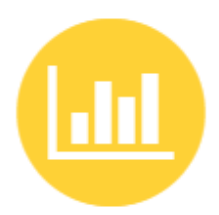

### CHART SYSTEM

El más novedoso sistema de manejo de gráficas le permitirá comprender mejor los datos que ya tiene almacenados, facilitando así la toma de decisiones.

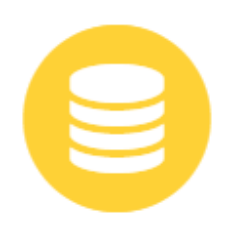

#### MULTI DATABASE

Soporta cualquier tipo de base de datos, sin importar el fabricante: MySql, SQL Server, PostgreSQL, y muchas más.

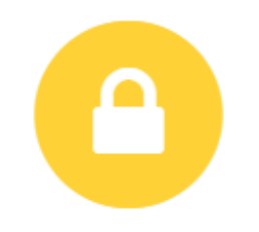

MAXIMA SEGURIDAD

Sus datos son importantes, es por eso que Inteligencia 360 maneja los datos utilizando un cifrado punto a punto a la hora de efectuar las conexiones.

# Qué gráfico utilizar

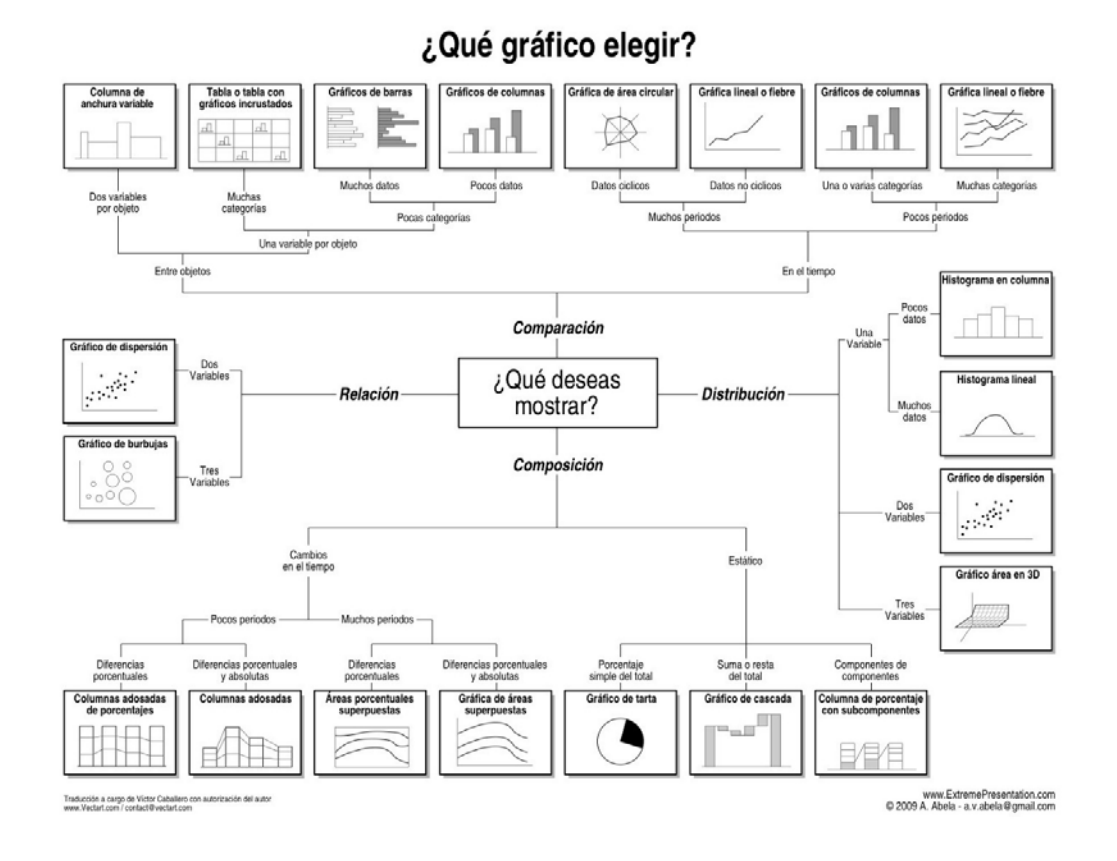

# Tipos de gráficos

### Barras / Columnas

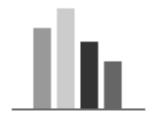

Este grafico sirve para comparar datos entre diferentes segmentos (sectores, empresas, periodos de tiempo...).

Líneas

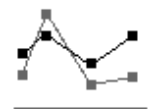

Ayudan a ver la evolución de los datos. Por lo general se usan para mostrar un mismo tipo de dato y su evolución (valor de la acción y el tiempo, número de ventas y precio).

Tartas

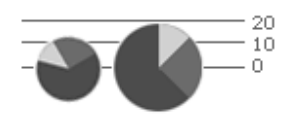

Aquí podemos ver la contribución de cada parte a un total. Este grafico se puede utilizar de forma creativa comparando el tamaño de las tartas entre si y el contenido de las mismas.

#### Radar

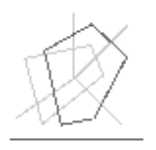

En el radar podemos ver la superficie creada por varias variables y así poder comparar entidades (dos productos que presentan varias características pueden ser comparados en su totalidad usando esta grafica).

Stocks

# ¦<sup>}</sup>⊦

Aquí se representan datos con 4 variables (tiempo, máximo, mínimo y cierre).

### Burbujas

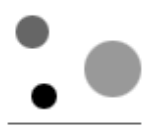

Aquí el gris (líneas de división del eje) suele ser una variable por sí misma, haciendo que la disposición de las burbujas represente otras variables junto al propio tamaño de la burbuja. Este tipo de graficas permite concentrar mucha información en poco espacio.

### Superficies

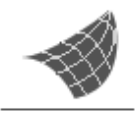

Este grafico se suele usar para ver la evolución de un dato sujeto a 3 variables. Por ejemplo la dureza de un material dependiendo de la temperatura, densidad y volumen.

Es importante dominar la presentación para mostrar un mensaje fácil de entender. El no ofrecer una conclusión clara hace que las gráficas pierdan su fuerza en nuestra comunicación.

### **APARENCIA DE LOS GRAFICOS**

#### Colores.

Sobre los colores a usar en la gráfica, lo mejor es experimentar un poco hasta encontrar el contraste necesario. En algunos casos colores diferentes son adecuados, el mismo color pero con diferentes valores también puede ayudar. Evitar demasiado contraste o vibración (rojo y verde, rojo y azul...) hará que la gráfica sea fácil de leer. <u>Ver ejemplos</u>

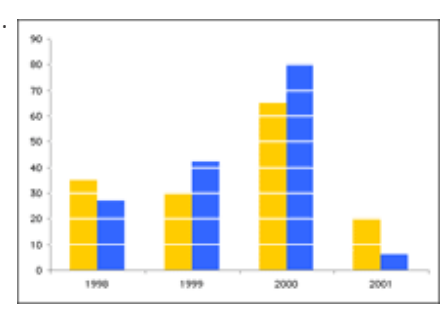

#### Espesor.

<u>Edward Tute</u> tiene una regla sobre la relación entre la cantidad de tinta empleada y la información mostrada. Esta regla hace referencia a que en muchos casos, se emplea mucha tinta para mostrar poca información haciendo las barras espesas, usando degradados, colores sólidos en el fondo, etc... Se debe tender a minimizar el uso de tinta por dato mostrado, empleando barras más finas, eliminado los elementos del fondo, etc... El objetivo que se alcanza es el de optimizar la presentación para una lectura más clara y sencilla.

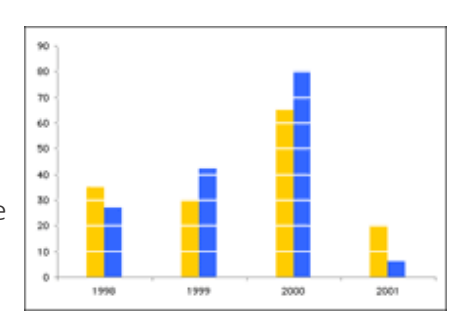

### 

#### Ayuda al lector.

Ahora que nuestro grafico está limpio, podemos añadir más información para que el entender los valores o significado sea más sencillo.

# Página de Inicio de la Herramienta

| •           | Página   | de inicio   | Origen de d | atos   | Aparien | cia      |         |              |           |        |            |              |            |         |           |             |         |         |              |                 |                                                                                                    |               |              |            | * |
|-------------|----------|-------------|-------------|--------|---------|----------|---------|--------------|-----------|--------|------------|--------------|------------|---------|-----------|-------------|---------|---------|--------------|-----------------|----------------------------------------------------------------------------------------------------|---------------|--------------|------------|---|
| Nuevo At    | rir Guar | dar Guardar | Deshacer R  | ehacer | Cubo    | Rejila ( | Gráfico | ()<br>Tartas | Indicador | Fichas | Choropleth | Mapas de     | Filtro     | Imagen  | AB        | Elementos   | Grupi   | Scatter | AB<br>Título | Solution Moneda | Edit Colors                                                                                                    | Parámetros    | Actualizació | Actualizar |   |
|             | Fichero  | como        | Histori     | al     |         |          |         |              |           |        | mapa       | punto de Geo | r de Rango |         | de l'exto | hitrantes * | 2       | Chart   |              |                 | Tabl                                                                                                    | ero de contro | Automatica   |            |   |
| Data Source | •        |             | •           |        |         |          |         |              |           |        |            |              |            |         | Table     | ero de co   | ontrol  |         |              |                 |                                                                                                    |               |              | D          | 3 |
|             |          |             |             |        |         |          |         |              |           |        |            |              |            |         |           |             |         |         |              |                 |                                                                                                    |               |              |            |   |
|             |          |             |             |        |         |          |         |              |           |        |            |              |            |         |           |             |         |         |              |                 |                                                                                                    |               |              |            |   |
|             |          |             |             |        |         |          |         |              |           | F      | Dara ann   | enar un elen | aento de   | tablem  | i a hi na | anel de ro  | ontrol  | baga c  | ic en el     | botón (         |                                                                                                    | ndiente er    | ha           |            |   |
|             |          |             |             |        |         |          |         |              |           |        | ard agr    |              | (          | inta de | opcione   | es o la ba  | arra de | herran  | nientas      | DOCOTT          | orrespondent of the second second sec |               |              |            |   |
|             |          |             |             |        |         |          |         |              |           |        |            |              |            |         |           |             |         |         |              |                 |                                                                                                    |               |              |            |   |
|             |          |             |             |        |         |          |         |              |           |        |            |              |            |         |           |             |         |         |              |                 |                                                                                                    |               |              |            |   |
|             |          |             |             |        |         |          |         |              |           |        |            |              |            |         |           |             |         |         |              |                 |                                                                                                    |               |              |            |   |

# **IMPORTANDO LA BASE DE DATOS**

Antes de empezar cualquier proyecto se debe cargar la base de datos de donde se extraerán los datos con los cuales se van a realizar los reportes y gráficos. Inteligencia 360 trabaja con cualquier base de datos A continuación los pasos a seguir para conectar la base de datos deseada:

1. Presiona el Tab Origen de datos, luego Presione Nueva Fuente de Datos

|                          | Página de ir | nicio     | Origen d            | le datos            | Ap         | oariencia |  |
|--------------------------|--------------|-----------|---------------------|---------------------|------------|-----------|--|
|                          | AB           | R         | 0                   | f <sub>x</sub>      |            |           |  |
| Nueva Fuente<br>de Datos | Renombrar    | Eliminar  | Modo de<br>servidor | Añade ca<br>calcula | ampo<br>do |           |  |
|                          | Fuent        | te de Dat | tos                 |                     |            |           |  |
| Data Source              |              |           | •                   |                     |            |           |  |

2. Seleccione el tipo de base de datos y presione el botón Siguiente

| Data Source W | /izard                                                                                                    | x      |
|---------------|----------------------------------------------------------------------------------------------------|--------|
| Selecci       | onar el tipo de fuente de datos.                                                                                          |        |
|               |                                                                                                    |        |
|               | Database<br>OLAP<br>Microsoft Excel workbook / CSV file                                                                   |        |
|               | Conecta a una base de datos SQL y seleccione los datos requeridos utilizando el<br>generador de consultas o SQL consulta. |        |
|               |                                                                                                    |        |
|               | siguiente                                                                                                    | Finish |

3. Para buscar la base de datos, presione los tres puntos indicados

| Data Source Wizard                    | x      |
|---------------------------------------|--------|
| Select an Excel workbook or CSV file. |        |
|                                       |        |
|                                       |        |
|                                       |        |
|                                       | K      |
|                                       |        |
|                                       |        |
| siguiente                             | Einish |

4. Buscar la base de datos para cargarla a Inteligencia 360, abrirla y presione siguiente en la ventana siguiente.

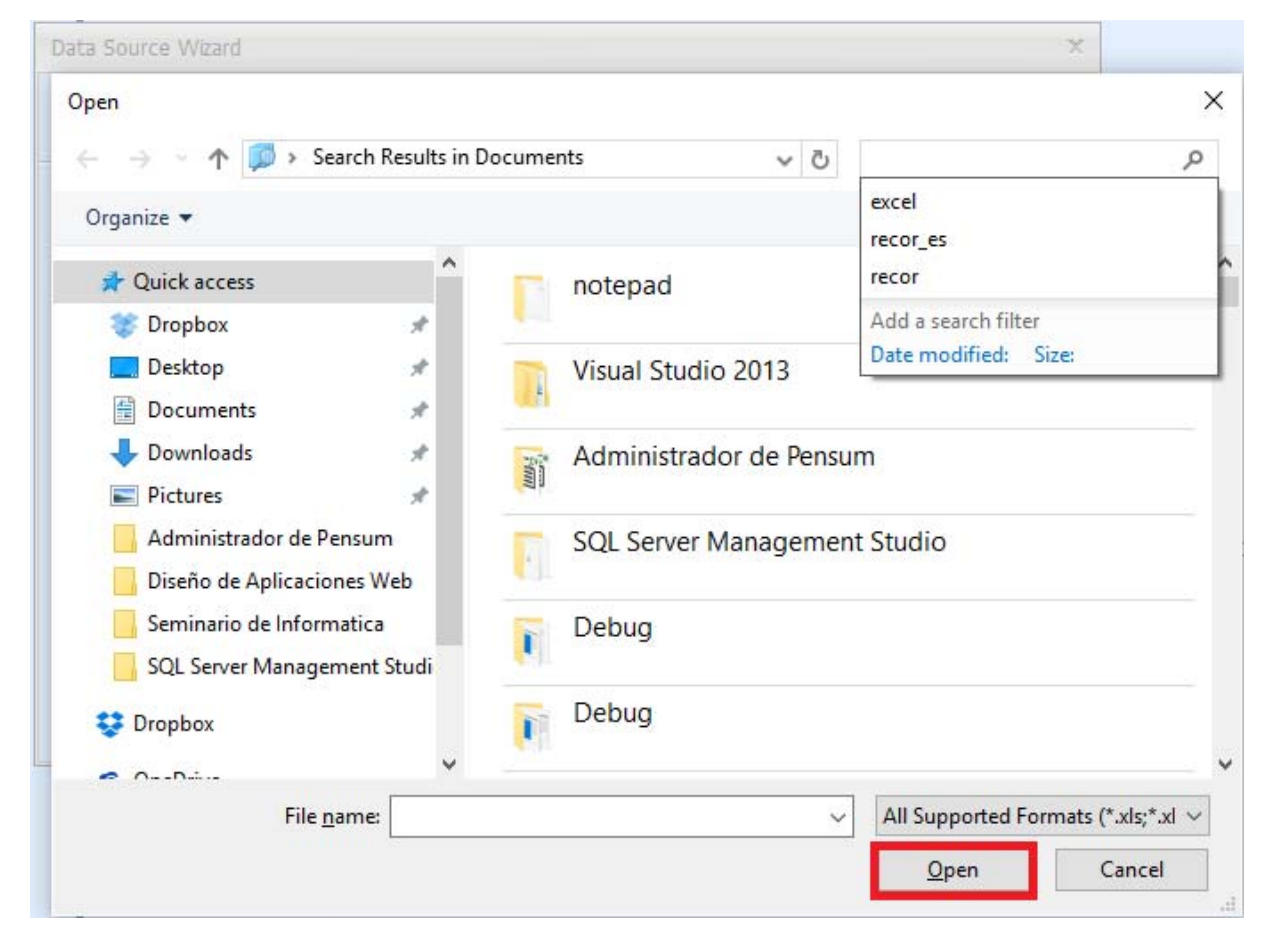

5. En la ventana *Data Source Wizard* puede especificar los ajustes de la importación o simplemente puede dejar los valores automáticos y presionar *Siguiente*:

| Data Source Wizard                                               |                                     | x                                                                      |
|------------------------------------------------------------------|-------------------------------------|------------------------------------------------------------------------|
| Specify import settings.                                         |                                     |                                                                        |
| ☑ Use values of th<br>☑ Skip <u>e</u> mpty rows<br>☑ Trim blanks | ne <u>f</u> irst row as field names |                                                                        |
| <u>E</u> ncoding:<br><u>N</u> ewline type:                       | Unicode (UTF-8)<br>CRLF             | <ul> <li>Detect automatically</li> <li>Detect automatically</li> </ul> |
| Value <u>s</u> eparator:<br>Culture:                             | Comma                               | Detect automatically                                                   |
| Text gualifier:                                                  | ŀ                                   |                                                                        |
|                                                                  |                                     | siguiente Einish                                                       |

6. Selecciona los valores que desea incluir en el reporte que va a utilizar y presione *Finish*.

|          | 1                   | 12             |
|----------|---------------------|----------------|
| Selected | Nombre              | Тіро           |
|          | First Name          | Cadena         |
|          | Last Name           | Cadena         |
|          | Address             | Cadena         |
|          | City                | Cadena         |
| V        | State               | Cadena         |
|          | Zip                 | Número (doble) |
|          | Phone Number        | Número (doble) |
|          | Do Not Call Flag    | Cadena         |
|          | Dwelling Type       | Cadena         |
| V        | Exact Age           | Número (doble) |
|          | Homeowner Indicator | Cadena         |
|          | Household Income    | Cadena         |

7. Esto es lo que vera en *Data Source* cuando haya importado exitosamente su base de datos.

| Data Source             |
|-------------------------|
| Excel Data Source 1 -   |
|                         |
| 😑 📵 Excel Data Source 1 |
| ab State                |
|                         |
|                         |

# TAB ORIGEN DE DATOS

| Renombrar                | la Fuente                                                                                             | datos                 |                     |         |                          |           |       |
|--------------------------|----------------------------------------------------------------------------------------------------|-----------------------|---------------------|---------|--------------------------|-----------|-------|
|                          | Página de in                                                                                          | icio                  | Origen d            | e datos | Aparienci                | а         |       |
|                          | AB                                                                                                    |                       |                     | •       | fx                       | 9         | 2     |
| Nueva Fuente<br>de Datos | Renombrar                                                                                             | Eliminar              | Modo de<br>servidor | Editar  | Añade campo<br>calculado | Filtro Li | npiar |
|                          | F                                                                                                    | uente de              | e Datos             |         |                          | Filtrad   | D I   |
| Excel Data Source        | ource 1<br>Z<br>I Data Source<br>Campos calcula<br>Campo calcula<br>Campo calcula<br>tate<br>xact Age | 1<br>ados<br>culado 1 |                     |         |                          |           |       |

Inteligencia 360 nombra automáticamente la fuente de datos, si desea cambiar la el nombre de la fuente de datos se selecciona el campo que desea renombrar y se presiona la opción *Renombrar*.

| Rename Dat | ta Source           |         | x        |
|------------|---------------------|---------|----------|
| New name:  | Excel Data Source 1 |         |          |
|            |                     | Aceptar | Cancelar |

Luego se procese a ingresar el nombre deseado y se presiona aceptar.

#### Eliminado una Data Source

| Nueva Fuente<br>de Datos                  | Iodo de Editar<br>ervidor<br>Datos | fx<br>Añade campo<br>calculado | Filtro Limpiar |
|-------------------------------------------|------------------------------------|--------------------------------|----------------|
| Data Source<br>Edades por estados con SDV |                                    |                                |                |

Se selecciona la base de datos en *Data Source* y se presiona la opción eliminar.

1. Editando mi Data Source, en esta opción podemos ver las opciones que son mostradas al principio cuando estamos agregando la base de datos por ende agregar campos de nuestra base de datos, renombrar los campos, etc.

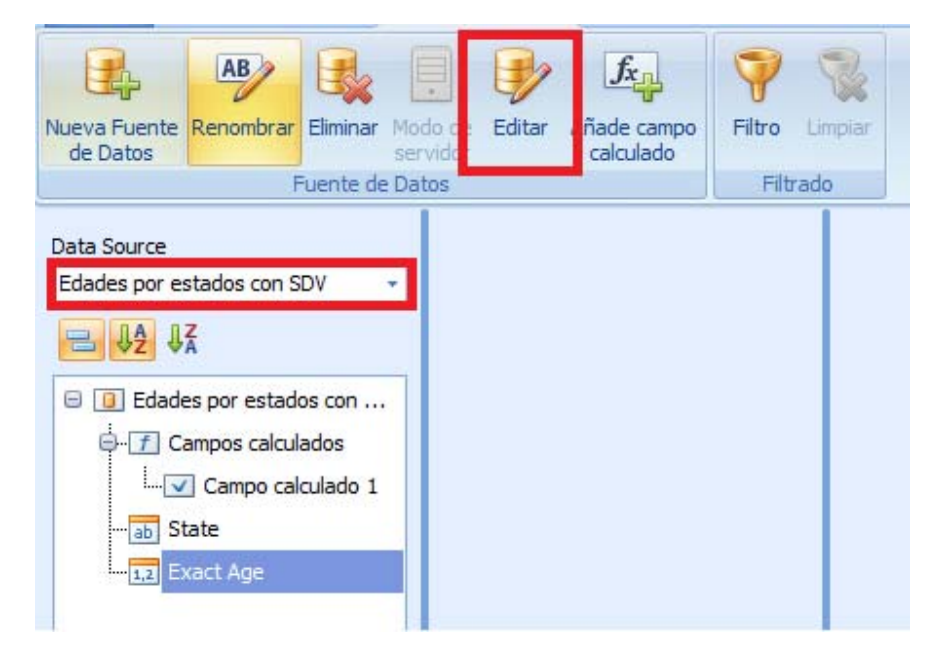

Seleccione la base de datos que desea editar en *Data Source*, luego se presiona *Editar*. En la ventana de *Excel Data Source Editor* presione *Siguiente*, al igual en la próxima ventana de *Specify Import Settings* presione *Siguiente*.

| Selected | Nombre              | Tipo           |
|----------|---------------------|----------------|
|          | First Nam           | Cadena         |
|          | Last Name           | Cadena         |
|          | Address             | Cadena         |
|          | City                | Cadena         |
|          |                     | Cadena         |
|          | Zip                 | Número (doble) |
|          | Phone Number        | Número (doble) |
|          | Do Not Call Flag    | Cadena         |
|          | Dwelling Type       | Cadena         |
| V        | Edad                | Número (doble) |
|          | Homeowner Indicator | Cadena         |
|          | Household Income    | Cadena         |

En esta ventana, también vista cuando estamos agregando nuestra base de datos, podemos editar el nombre de los campos, solo al sobre-escribir sobre el nombre de los campos; se puede también agregar campos que antes no agregamos simplemente al hacer click en la columna *Selected*, luego presione *Finish* para terminar la edición. Podemos ver los cambios realizados en el Data Source:

| Data Source                |
|----------------------------|
| Edad por estado de SDV 🗸   |
|                            |
| 😑 📵 Edad por estado de SDV |
| ab Estado                  |
|                            |

# **EDITOR DE EXPRESIONES**

Ya cargada la base de datos puede hacer click derecho en el campo que desea calcular, en esta opción puede generar una expresión para mostrar solo los datos resultados de la expresión expuesta:

|                            | Página de i                                                     | nicio     | Origen d            | le datos | Apariencia               | 3              |
|----------------------------|-----------------------------------------------------------------|-----------|---------------------|----------|--------------------------|----------------|
| Nueva Fuent<br>de Datos    | te Renombrar                                                    | Eliminar  | Modo de<br>servidor | Editar   | Añade campo<br>calculado | Filtro Limpiar |
| L                          | 1                                                               | -uente de | e Datos             |          |                          | Filtrado       |
| Data Source<br>Edad por er | stado de SDV<br><b>U</b> A<br>ad por estado o<br>Estado<br>Edad | de SDV    |                     |          |                          |                |

Por ejemplo, en la expresión aquí expuesta solo se mostraran los campos de los Estados de igual o mayor a 85 años. Por igual se pueden utilizar los campos para ser calculados, como la suma de un campo, el promedio de un campo, etc.

| 🔁 Editor de Expresiones                                                                                                    |                     | x                              |
|----------------------------------------------------------------------------------------------------|---------------------|--------------------------------|
| [State] >= 85                                                                                                    |                     |                                |
| +     -     X     -     70       Funciones     Aggregate Functions       Operadores       Campos       Constantes       Parámetros | Excel Data Source 1 | El tipo de éste campo es: Text |
|                                                                                                    |                     | Aceptar Cancelar               |

Ya realizado en el área de *Data Sourse* se agregara el campo calculado.

| Data Source             |
|-------------------------|
| Excel Data Source 1 -   |
|                         |
| 😑 🧻 Excel Data Source 1 |
| G. f. Campos calculados |
| Campo calculado 1       |
| ab State                |
|                         |

### **FILTRO**

| Nueva Fuente Renombrar Eliminar Market Alemente Renombrar eliminar Market Alemente Renombrar eliminar Market Alemente Alemente Al | Modo de<br>servidor | Editar | Añade campo<br>calculado | 🤎<br>Filtro | Limpiar |
|----------------------------------------------------------------------------------------------------|---------------------|--------|--------------------------|-------------|---------|
| Fuente de D                                                                                                    | Datos               |        |                          | Filtra      | obe     |
| Data Source<br>Edad por estado de SDV *<br>Edad por estado de SDV<br>Edad por estado de SDV<br>Edad por estado de SDV<br>Estado<br>Estado                                                                                                    |                     |        |                          |             |         |

En esta opción podemos mediante una expresión filtrar datos de los campos que deseemos. En el siguiente ejemplo con el uso de la expresión se van a mostrar solo los datos de los campos que sean igual a 90.

| Editor de filtro             | x       |
|------------------------------|---------|
| Y ☎ 〇<br>[Edad] Igual 90 ⊘ ⊗ |         |
|                              |         |
|                              |         |
| Aceptar Cancelar             | Aplicar |

### **CREANDO TABLAS**

1. Seleccionamos el grafico con el que deseamos trabajar

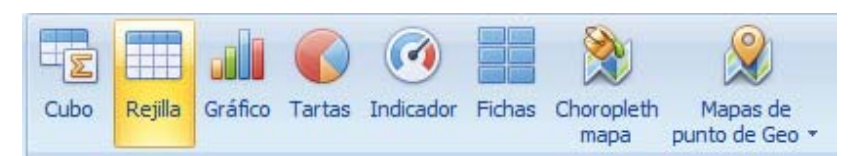

Esto es lo que veremos cuando ya se ha seleccionado el gráfico con el que trabajaremos:

| Nuevo Fichero Historial               | Cubo Rejila Gráfico Tartas Indicador | Image       Image       Image <td< th=""><th>itica</th></td<> | itica |
|---------------------------------------|--------------------------------------|----------------------------------------------------------------------------------------------------|-------|
| Data Source<br>Edad por estado de SDV | ELEMENTOS DE DATOS                   | Tablero de control                                                                                                    | ß     |
| <u>₩2</u> ₩3                          | Valor                                | Tartas 1                                                                                                    | ø     |
| Edad por estado de SDV     Estado     | Argumentos                           |                                                                                                    |       |
| Hand Edad                             | Argumento                            |                                                                                                    |       |
|                                       | Series                               |                                                                                                    |       |
|                                       | ELEMENTOS DE DATOS OCULTOS           |                                                                                                    |       |
|                                       | Dimensiones                          |                                                                                                    |       |
|                                       | Medidas                              |                                                                                                    |       |
|                                       | Calibrar                             |                                                                                                    |       |
|                                       |                                      |                                                                                                    |       |
|                                       |                                      |                                                                                                    |       |
|                                       |                                      |                                                                                                    |       |
|                                       |                                      |                                                                                                    |       |
|                                       |                                      | L                                                                                                    |       |

Para cambiar el título a nuestro grafico solo hacemos click derecho encima del mismo en el *Tablero de Control* y hacemos click en *Editar los Nombres*.

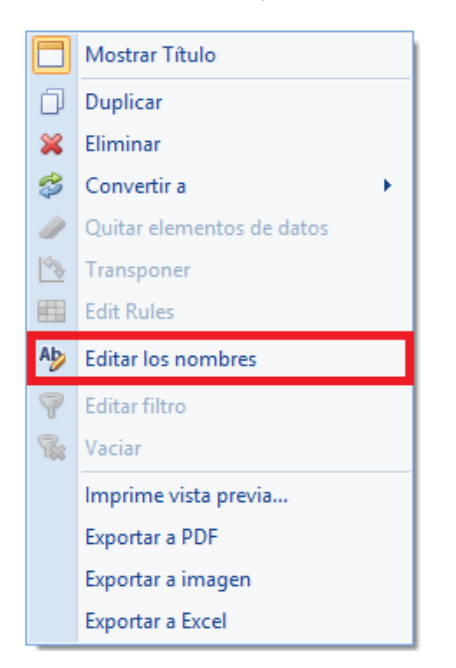

Cambiamos el nombre de la gráfica en la ventana siguiente:

| ditar Nombres                 | x        |
|-------------------------------|----------|
| Dashboard item name           |          |
| Tartas 1                      |          |
| Dashboard item component name |          |
| pieDashboardItem1             |          |
|                               |          |
|                               |          |
|                               |          |
|                               |          |
|                               |          |
|                               |          |
|                               |          |
| Aceptar                       | Cancelar |
|                               |          |

2. Arrastramos los campos hacia el área de ELEMENTOS DE DATOS.

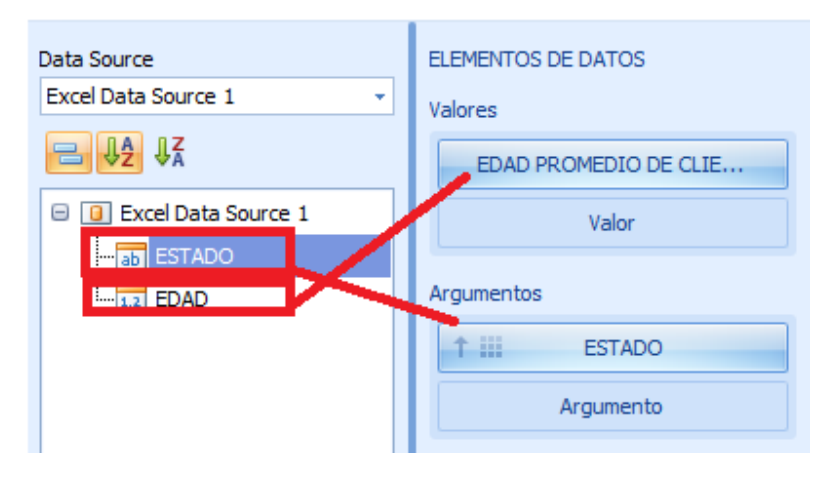

3. Ya realizado este paso la gráfica se genera automáticamente

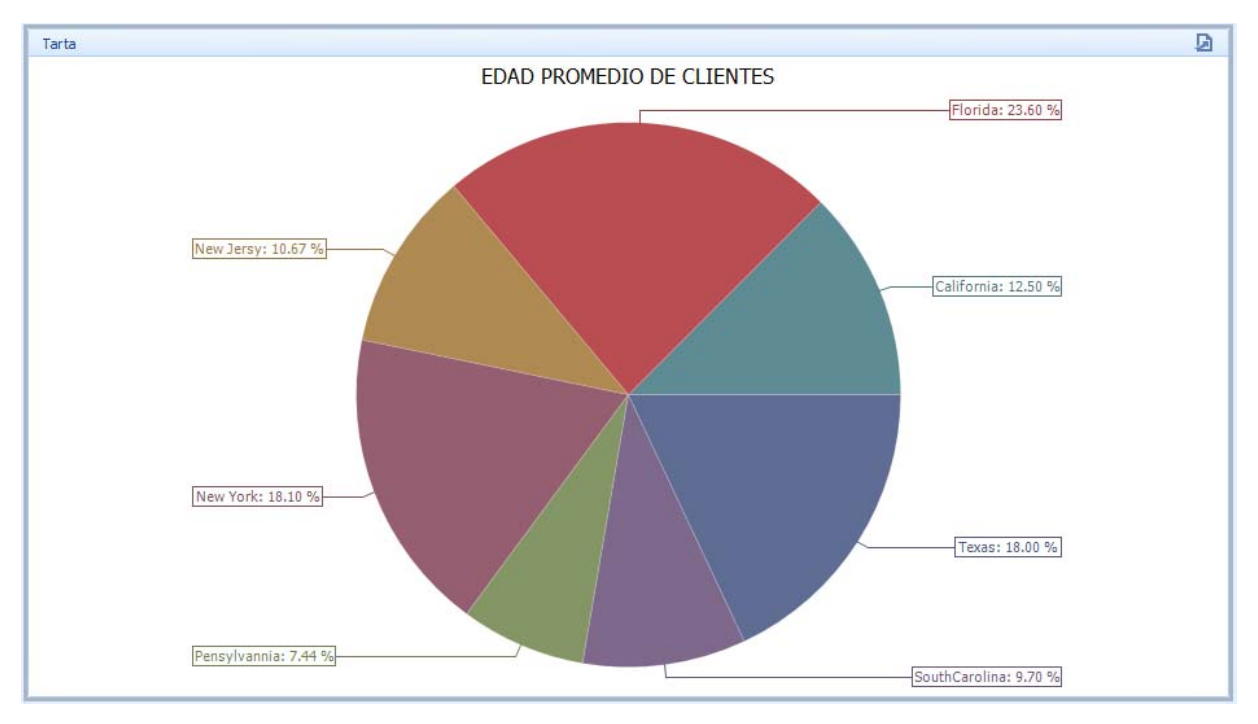

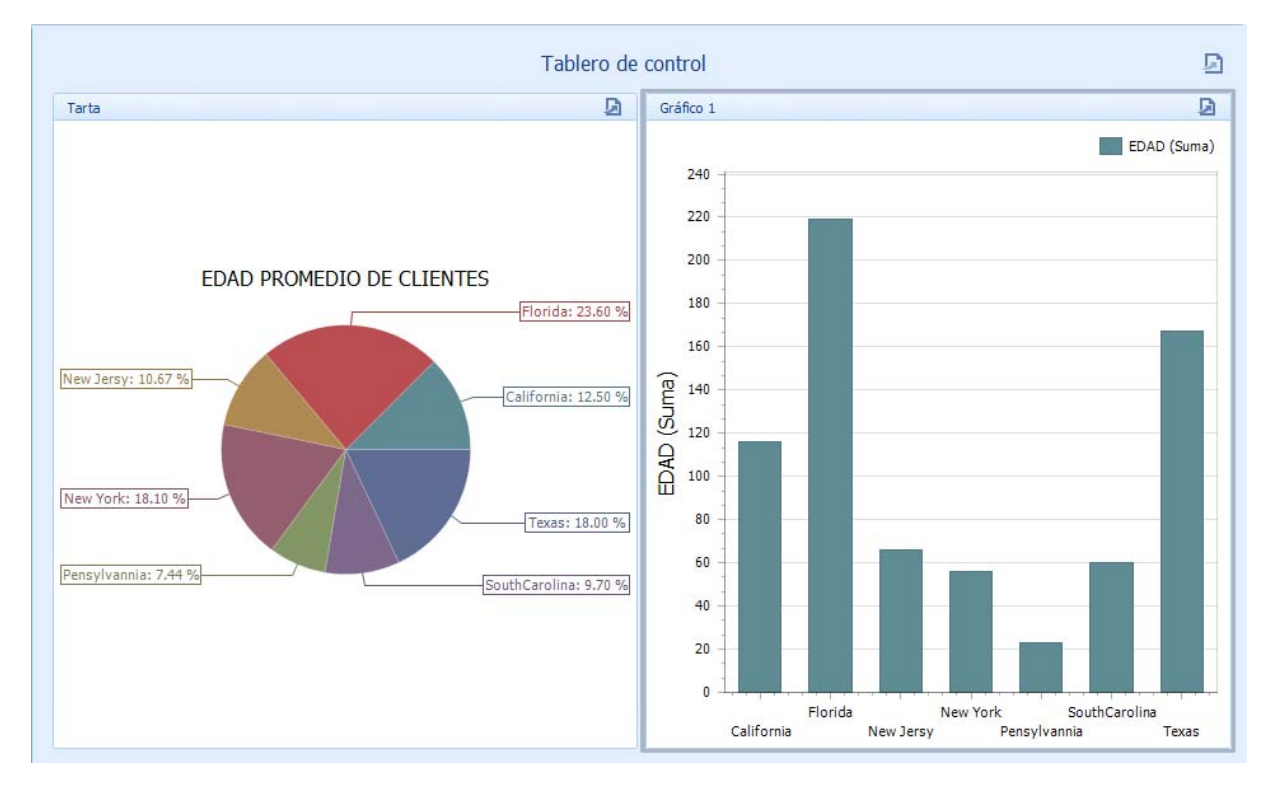

#### 4. Se pueden generar múltiples gráficos siguiendo los mismos pasos.

Para realizar cambios en un gráfico deseado, solo debemos hacer click encima del grafico e ir a *ELEMENTOS DE DATOS* y proceder a realizar cambios.

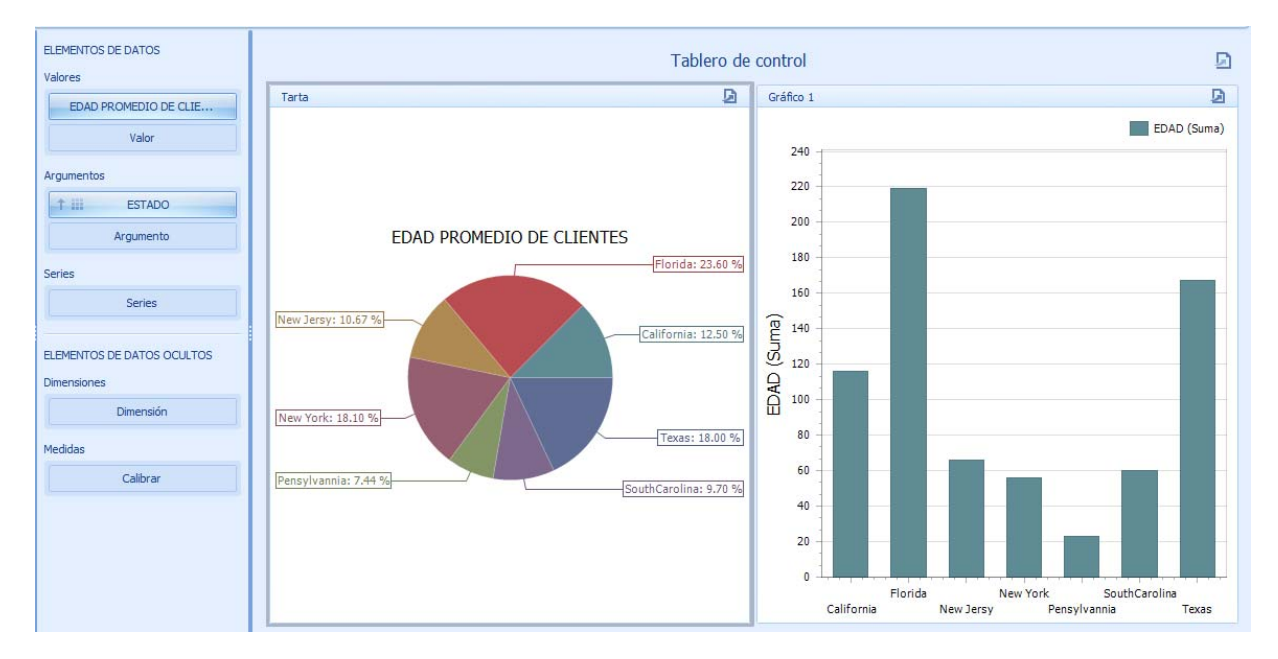

# Editando Campos dentro del grafico

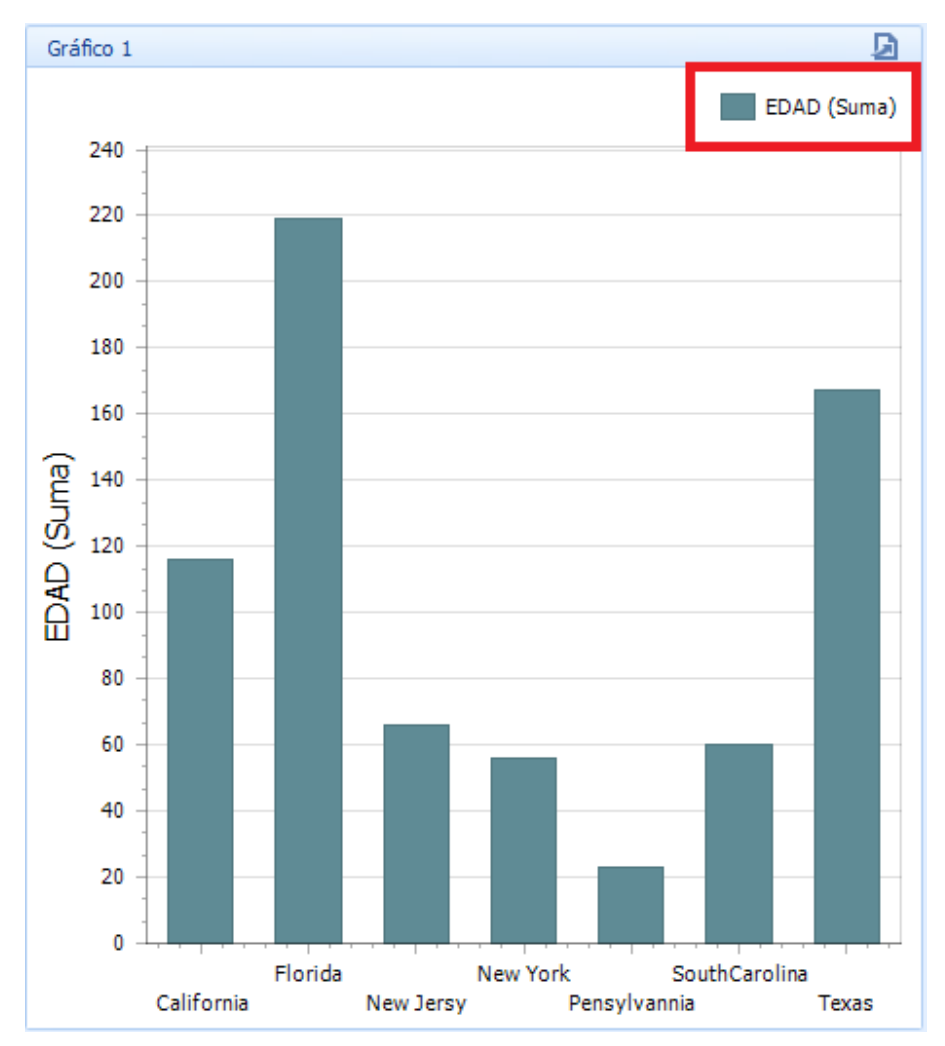

1. Editar nombre de campo dentro de gráfico:

Hacemos click izquierdo encima de la flecha

| ELEMENTOS DE DATOS | цþ         |      |       |  |
|--------------------|------------|------|-------|--|
| Valores (Panel 1)  |            |      |       |  |
| EDAD (Suma)        | e di       |      | Tarta |  |
| Valor              | Valor: ED/ | AD ( | Suma) |  |
| Argumentos         |            |      |       |  |
| 1 ESTADO           |            |      |       |  |
| Argumento          |            |      |       |  |

Aparece el siguiente menú y hacemos click encima de Cambiar el nombre de...

|              | Recuento                      |   |
|--------------|-------------------------------|---|
|              | Recuento de valores distintos |   |
| $\checkmark$ | Suma                          |   |
|              | Mín                           |   |
|              | Máx                           |   |
|              | Promedio                      |   |
|              | Más                           | F |
|              | Formato                       |   |
|              | Color by                      | F |
|              | Cambiar el nombre de          |   |

Procedemos a realizar el cambio de nombre y hacemos click en aceptar:

| Rename Dat | ta Item | x        |
|------------|---------|----------|
| New name:  | Edad    |          |
|            | Aceptar | Cancelar |

2. En el menú que aparece al realizar click encima del Campo dentro de Elemento de Datos podemos realizar Suma, Min, Max, Promedio y Más opciones de un determinado campo numérico.

|              | Recuento                      |
|--------------|-------------------------------|
|              | Recuento de valores distintos |
| $\checkmark$ | Suma                          |
|              | Mín                           |
|              | Máx                           |
|              | Promedio                      |
|              | Más 🕨                         |
|              | Formato                       |
|              | Color by                      |
|              | Cambiar el nombre de          |

# TAB APARIENCIA

En este Tab podemos cambiar la apariencia de nuestro *Tablero de Control* 

| <br>Página de inicio                                                                                              | Origen de datos | Apariencia | Datos | Distribución y Estilos |
|----------------------------------------------------------------------------------------------------|-----------------|------------|-------|------------------------|
| <ul> <li>●</li> <li>●</li> <li>●</li> <li>●</li> <li>●</li> <li>●</li> <li>◆</li> <li>★</li> <li>Temas</li> </ul> |                 |            |       |                        |

# TAB DATOS

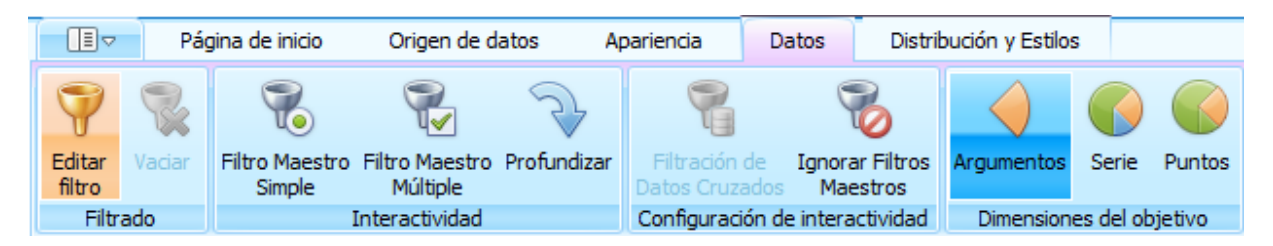

#### 1. Editar Filtro

Indica cuales datos desea mostrar en el elemento consola.

#### 2. Vaciar

Reestablece el filtro eliminado.

#### 3. Filtro Maestro Simple

Cuando se selecciona un elemento dentro del elemento dentro del tablero de instrumentos otro panel Artículos solo muestra datos del elemento seleccionado.

#### 4. Filtro Maestro Múltiple

Cuando selecciona varios elementos dentro de un elemento del panel de mandos otro tablero de artículos muestra solo los datos correspondientes al elemento seleccionado.

#### 5. Profundizar

Haciendo click encima de un elemento del tablero de instrumento para mostrar datos detallados relacionados con este elemento.

#### 6. Filtración de Datos Cruzados

Hace que los elementos que muestran datos de fuentes diferentes estén afectados por el filtro maestro. En este caso el filtrado se realiza de elementos con el mismo nombre.

#### 7. Ignorar Filtros Maestros

Anula el efecto de un filtro maestro sobre el elemento indicado.

### 8. Argumentos

Se utiliza para realizar el filtrado del maestro y desglose.

### 9. Serie

Se utiliza para realizar Master y desglose.

### 10. Puntos

Se utiliza para realizar acciones interactivas.

# TAB DISTRIBUCION Y ESTILOS

En este Tab podemos realizar cambio al estilo de nuestro gráfico.

|                                | Págir                 | na de inicio             | Origen de                | datos                 | Apariencia | Datos | Distr                   | ibución y Estilo | os                           |       |       |                      |                     |                 |
|--------------------------------|-----------------------|--------------------------|--------------------------|-----------------------|------------|-------|-------------------------|------------------|------------------------------|-------|-------|----------------------|---------------------|-----------------|
|                                | Ab                    | Α                        |                          |                       | Recuento   | 3     |                         |                  |                              |       | Ø     |                      |                     |                 |
| Mostrar<br>Título              | Editar los<br>nombres | Colocación<br>Automática | Organizar<br>en Columnas | Organizar<br>en Filas |            |       | Etiquetas<br>de Datos 🔻 | Sugerencias<br>T | Mostrar títulos<br>de pastel | Tarta | Donut | Usar Color<br>Global | Usar Color<br>Local | Editar<br>Color |
| Común Acomodación de Contenido |                       |                          | Etiquetas                |                       | Estilo     |       | Coloring                |                  |                              |       |       |                      |                     |                 |